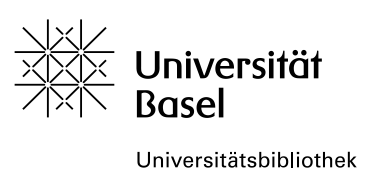

# Registrierung Bibliothekskonto swisscovery für Nicht-Angehörige der Universität Basel

### Übersicht Registrierungsschritte

- 1. Registrierung starten
- 2. SWITCH edu-ID Konto erstellen, falls schon vorhanden > weiter bei Schritt 6
- 3. Persönliche Daten eingeben
- 4. E-Mail-Adresse bestätigen mit Code aus E-Mail
- 5. Mobilnummer bestätigen mit Code aus SMS
- 6. Login mit SWITCH edu-ID Zugangsdaten für Bibliothekskontoregistrierung
- 7. Postadresse, ggf. auch Mobilnummer nachtragen
- 8. Bibliothekskarte hinzufügen und Registrierung abschliessen
- 9. Swisscovery Login prüfen: https://basel.swisscovery.org
- 10. Kontoänderungen und Verknüpfung zu wissenschaftlichen

Organisationen vornehmen auf http://www.eduid.ch

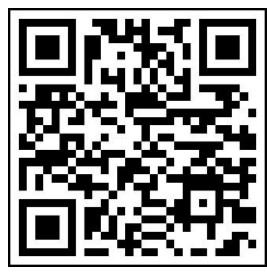

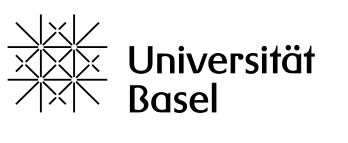

### 1. Registrierung starten

Gehen Sie direkt zur Registrationsplattform <u>https://registration.slsp.ch/?iz=ubs</u> und starten Sie die Registrierung.

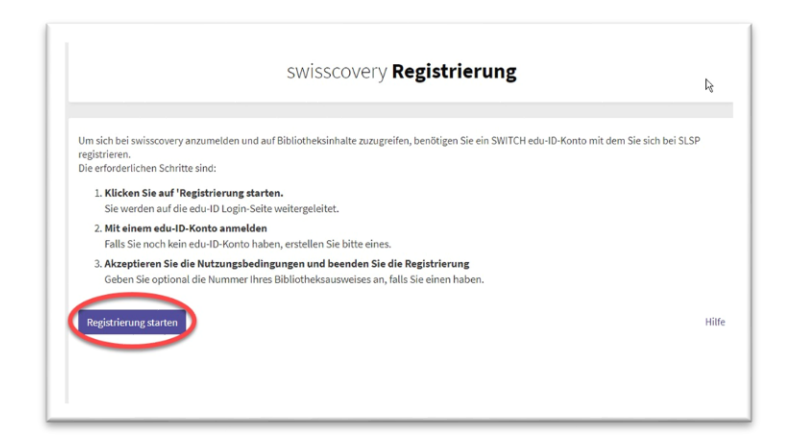

**Alternativ** können Sie den Registrierungsprozess auch über <u>swisscovery Basel</u> starten, indem Sie auf «Anmelden» klicken und danach auf «Registrieren».

| wisscovery<br>lasel              | Neue Suche Empfehlungen Ande Fachgebeit Beswillen Ferstellte *** | rieven                              |
|----------------------------------|------------------------------------------------------------------|-------------------------------------|
|                                  | sinitacevery Basel • 🖉 Erwelterte Suche                          | Login                               |
| Willkommen bei swisscovery Basel | Kontakt<br>Auskunt und Bentune                                   | Registrieren ☑<br>Switch edu-ID ☑ > |
|                                  |                                                                  | Hilfe Z                             |
|                                  |                                                                  | Für Institutionen                   |

### 2. SWITCH edu-ID Konto erstellen

Wählen Sie «Konto erstellen». Falls Sie bereits ein SWITCH edu-ID Konto haben, loggen Sie sich mit dessen Daten ein und führen Sie ab Schritt 6 (S. 6) die Registrierung zu Ende.

| Switch_edu-ID                     | Hilfe | DE • Konto erstellen |   | Für alle, die noch kein<br>SWITCH edu-ID Konto<br>haben. |
|-----------------------------------|-------|----------------------|---|----------------------------------------------------------|
| Login                             |       |                      |   |                                                          |
| E-Mail<br>alex.taylor@example.org |       |                      |   | Wenn Sie bereits ein<br>SWITCH edu-ID Konto              |
|                                   |       | Weiter               |   | haben, geben Sie hier<br>dessen E-Mail an,               |
|                                   |       |                      |   | klicken «Weiter» und                                     |
|                                   |       |                      | N | machen dann weiter                                       |
|                                   |       |                      |   | bei Schritt 6, S. 6.                                     |

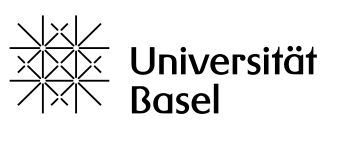

### 3. Persönliche Daten eingeben

Füllen Sie die mit \* gekennzeichneten Felder aus, stimmen Sie den Nutzungsbedingungen zu und klicken Sie auf «Registrieren».

| Switch_edu-ID                                              | Hilfe  | DE     |                                 |                                                                               |
|------------------------------------------------------------|--------|--------|---------------------------------|-------------------------------------------------------------------------------|
| Konto erstellen                                            |        |        |                                 |                                                                               |
| Vorname*<br>Alex                                           |        |        |                                 |                                                                               |
| Nachname*<br>Taylor                                        |        |        |                                 |                                                                               |
| Geburtsdatum*<br>TT.mm.jjjj                                |        |        | lang<br>Mail                    | gültige persönliche E-<br>Adresse.                                            |
| Kontaktadresse*<br>alex.taylor@example.org                 |        | }      | Der 2<br>muss<br>der F<br>sein. | Zugriff auf diese E-Mail<br>s für den Abschluss<br>Registrierung möglich      |
| Deutsch<br>Matrikel-Nummer                                 |        | Ť      | Matr<br>leer                    | ikel-Nummer: Kann<br>gelassen werden                                          |
| 00 - 099 - 999 Passwort* *****                             |        |        | Pass<br>Zeic                    | swort muss mind. 12<br>hen enthalten,                                         |
| Passwort bestätigen*                                       |        | 0      | Inklu<br>Kleir<br>und           | sive Gross- und<br>ibuchstaben, Zahlen<br>Sonderzeichen.                      |
| Ch stimme den <u>Nutzungsbedingungen</u> zu.*<br>Abbrechen | Regist | rieren | Das<br>weit<br>Regi<br>eing     | Passwort muss im<br>eren Verlauf der<br>istrierung nochmals<br>egeben werden. |

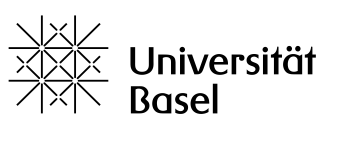

### 4. E-Mail-Adresse bestätigen mit Code aus E-Mail

Sie werden nun aufgefordert, Ihre E-Mail-Adresse zu bestätigen. Dazu wird Ihnen von SWITCH edu-ID ein Verifizierungscode an die angegebene E-Mail-Adresse gesendet. Prüfen Sie das Postfach Ihres E-Mail Providers, kopieren Sie den Code in der E-Mail, füllen Sie ihn auf der Registrierungsseite ein. Klicken Sie dann auch «Abschicken».

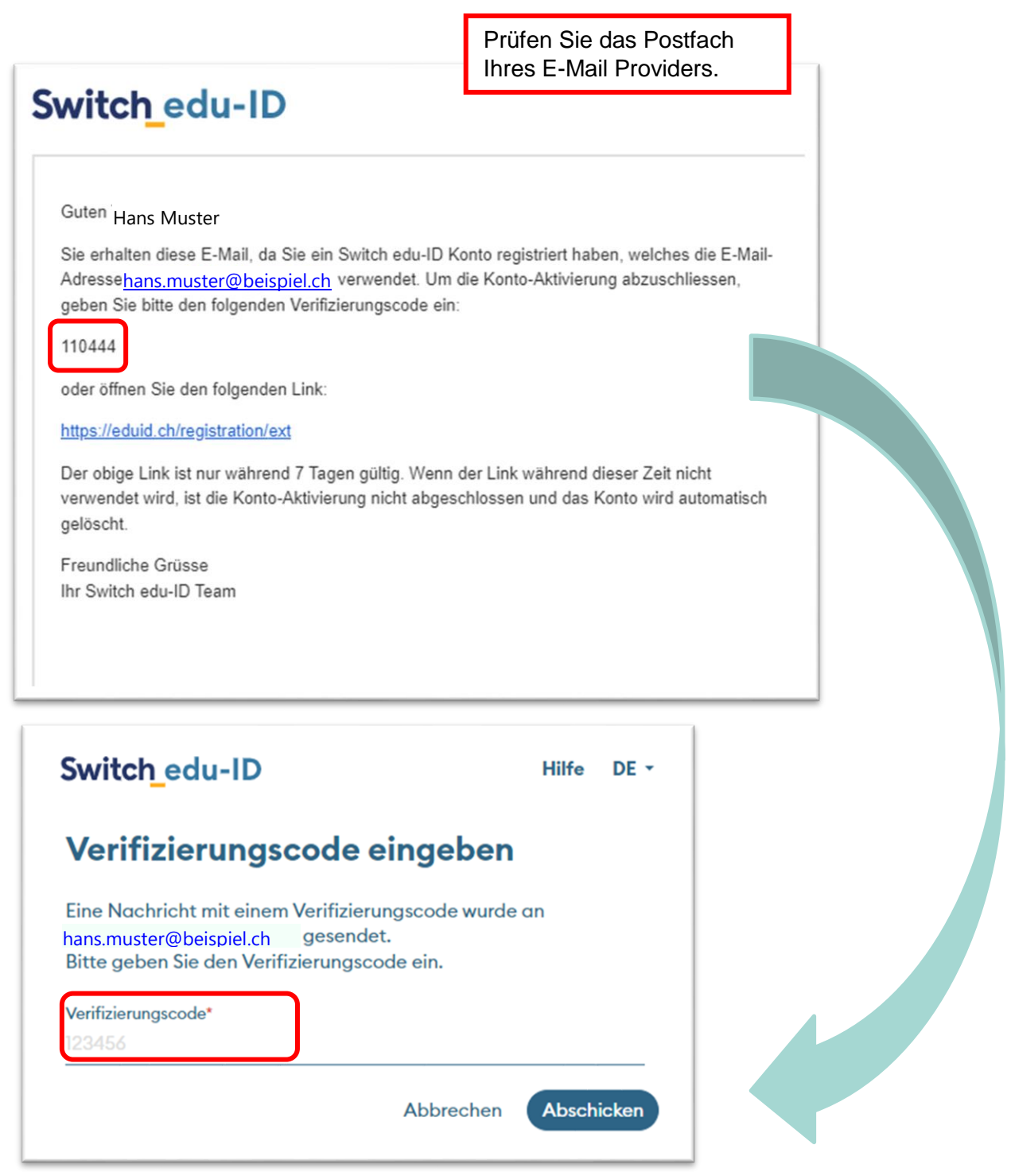

UB | Für alle offen

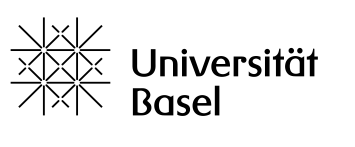

### 5. Mobilnummer bestätigen mit Code aus SMS

Fügen Sie eine Mobilnummer hinzu und klicken Sie «Weiter». Wenn Sie dies hier überspringen, werden Sie später aufgefordert, eine Privatnummer oder Mobilnummer anzugeben, da diese für die Registrierung bei swisscovery benötigt wird.

| Add Mobilnummer                                                                                                    | 1        | Mit dieser<br>Formulierung ist |
|----------------------------------------------------------------------------------------------------|----------|--------------------------------|
| Ihr Konto wurde erstellt und kann nun verwendet werden.                                                                                                    | $< \Box$ | das SWITCH<br>Konto gemeint,   |
| Bitte fügen Sie eine Handynummer zu Ihrem Konto hinzu. Sie kann<br>verwendet werden, um Ihr Konto wiederherzustellen, wenn Sie den<br>Zugriff darauf verlieren.<br>Mobilnummer*<br>+41 79 234 56 78 |          | nicht das<br>Bibliothekskonto! |
| Überspringen (Weiter                                                                                                    |          |                                |

Prüfen Sie die sms auf Ihrem Mobiltelefon und übertragen Sie den erhaltenen Code. Klicken Sie dann auf «Abschicken».

| SWITCHsms                                                                                                    | Verifizierungscode eingeben<br>Eine Nachricht mit einem Verifizierungscode wurde arXXX XXX XX<br>Bitte geben Sie den Verifizierungscode ein. |
|----------------------------------------------------------------------------------------------------|----------------------------------------------------------------------------------------------------|
| edu-ID<br>Mobilnummerverifizierung:<br>Bitte geben Sie den<br>Verifizierungscode <u>19770076</u><br>ein oder öffnen Sie den<br>Link <u>https://eduid.ch/token</u><br>/19770076 | Verifizierungscode*<br>123456<br>Abbrechen Abschicken                                                                                        |
| Verifizio                                                                                                    | erung erfolgreich<br>nummer erfolgreich verifiziert.                                                                                         |

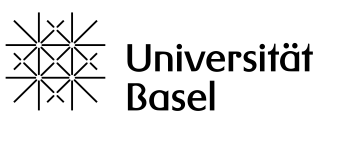

## 6. Login mit SWITCH edu-ID Zugangsdaten und Übermittlung der Daten an Bibliothekskonto (SLSP)

Nach der Bestätigung, dass Ihre Mobilnummer verifiziert wurde, erscheint wieder der Login-Einstieg, bereits vorgefüllt mit Ihrem E-Mail. Geben Sie das Passwort ein. Denn jetzt geht es weiter mit der swisscovery Registrierung.

|                            | DE + | Konto ersteller |
|----------------------------|------|-----------------|
| Login                      |      |                 |
| E-Mail                     |      |                 |
| hans.muster@beispiel.ch    |      |                 |
| Passwort                   |      |                 |
| Geben Sie Ihr Passwort ein |      | 0               |

Stimmen Sie der Übermittlung Ihrer Daten in unser Bibliotheksystem zu, indem Sie auf «Akzeptieren» klicken.

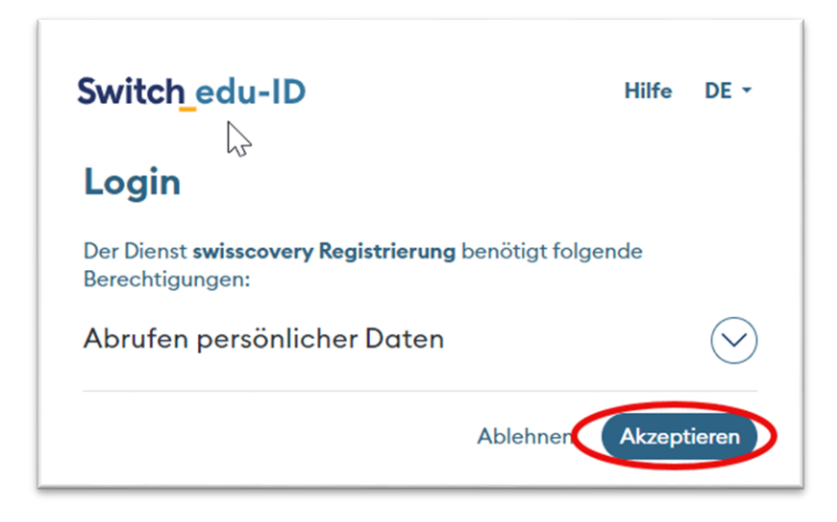

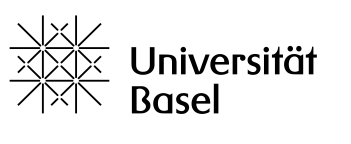

£

Universitätsbibliothek

### 7. Postadresse nachtragen

Klicken Sie auf einen der beiden Links (beide führen zur gleichen nächsten Seite).

|                            | swisscovery Registrierung                                                                                                    |
|----------------------------|----------------------------------------------------------------------------------------------------|
| Jm si                      | ch bei swisscovery anzumelden und auf Bibliotheksinhalte zuzugreifen, benötigen Sie ein Switch edu-ID-Konto mit dem Sie sich bei SLSP                                                                                                    |
| egist<br>Allerd<br>Bitte f | ieren.<br>ngs fehlen in Ihrem edu-ID Benutzerkonto einige <b>persönliche Daten</b> die für die Registrierung <b>erforderlich</b> sind.<br>jeen Sie die erforderlichen persönlichen Daten zu Ihrem edu-ID-Konto hinzu, um die Registrierung bei SLSP fortzusetzen.                                 |
| egist<br>Allerd<br>Bitte f | ieren.<br>ings fehlen in Ihrem edu-ID Benutzerkonto einige <b>persönliche Daten</b> die für die Registrierung <b>erforderlich</b> sind.<br>ügen Sie die erforderlichen persönlichen Daten zu Ihrem edu-ID-Konto hinzu, um die Registrierung bei SLSP fortzusetzen.<br><b>Postanschrift fehlt!</b> |

Wählen Sie entweder Privatadresse oder Geschäftsadresse, füllen Sie die Felder aus und klicken dann auf «Abschicken».

1

| DILLE VERVOIISTOR                                                                                                    | algen Sie Ihr Switch edu-ID-                                                                                   | Konto mit den erforderlichen                               |          |   |  |
|----------------------------------------------------------------------------------------------------|----------------------------------------------------------------------------------------------------|------------------------------------------------------------|----------|---|--|
| persönlichen An                                                                                                    | ngaben.                                                                                                    |                                                            |          |   |  |
| Adresstyp                                                                                                    |                                                                                                    |                                                            |          |   |  |
| Select                                                                                                    |                                                                                                    |                                                            | ~        |   |  |
|                                                                                                    |                                                                                                    |                                                            |          |   |  |
| Privatadresse                                                                                                    |                                                                                                    |                                                            |          |   |  |
| Geschäftsadre                                                                                                    | esse                                                                                                    |                                                            |          |   |  |
|                                                                                                    |                                                                                                    |                                                            |          |   |  |
|                                                                                                    |                                                                                                    |                                                            |          |   |  |
|                                                                                                    |                                                                                                    |                                                            |          | 1 |  |
|                                                                                                    |                                                                                                    |                                                            |          |   |  |
| A Advertise and the local sector of the local sector of the local | en.                                                                                                    |                                                            |          |   |  |
| Attribut hi                                                                                                    | inzufügen                                                                                                    |                                                            |          |   |  |
| Attribut hi                                                                                                    | <b>inzufügen</b><br>ndigen Sie Ihr Switch edu-ID-                                                              | Konto mit den erforderlichen                               |          |   |  |
| Attribut hi<br>Bitte vervollstär<br>persönlichen Ar                                                                                                    | <b>inzufügen</b><br>ndigen Sie Ihr Switch edu-ID-<br>ngaben.                                                   | Konto mit den erforder <mark>l</mark> ichen                |          |   |  |
| Attribut hi<br>Bitte vervollstär<br>persönlichen Ar<br>Adresstyp                                                                                                    | <b>inzufügen</b><br>ndigen Sie Ihr Switch edu-ID-<br>ngaben.                                                   | Konto mit den erforderlichen                               |          |   |  |
| Attribut hi<br>Bitte vervollstär<br>persönlichen Ar<br>Adresstyp<br>Privatadresse                                                                                                    | i <b>nzufügen</b><br>ndigen Sie Ihr Switch edu-ID-<br>ngaben.                                                  | Konto mit den erforderlichen                               | ~        |   |  |
| Attribut hi<br>Bitte vervollstär<br>persönlichen Ar<br>Adresstyp<br>Privatadresse<br>Zusätzliche Adress                                                                                                    | inzufügen<br>ndigen Sie Ihr Switch edu-ID-<br>ngaben.<br>sinformationen (optional)                             | Konto mit den erforderlichen                               | ~        |   |  |
| Attribut hi<br>Bitte vervollstär<br>persönlichen Ar<br>Adresstyp<br>Privatadresse<br>Zusätzliche Adress                                                                                                    | inzufügen<br>ndigen Sie Ihr Switch edu-ID-<br>ngaben.<br>sinformationen (optional)                             | Konto mit den erforderlichen                               | ~        |   |  |
| Attribut hi<br>Bitte vervollstär<br>persönlichen Ar<br>Adresstyp<br>Privatadresse<br>Zusätzliche Adress<br>Strasse<br>Beispielstrosse                                                                                                    | inzufügen<br>ndigen Sie Ihr Switch edu-ID-<br>ngaben.<br>sinformationen (optional)                             | Konto mit den erforderlichen                               | <u> </u> |   |  |
| Attribut hi<br>Bitte vervollstär<br>persönlichen Ar<br>Adresstyp<br>Privatadresse<br>Zusätzliche Adress<br>Zusätzliche Adress<br>Beispielstrasse<br>Beispielstrasse                                                                                                    | inzufügen<br>ndigen Sie Ihr Switch edu-ID-<br>ngaben.<br>sinformationen (optional)                             | Konto mit den erforderlichen           Nummer           25 | ~        |   |  |
| Attribut hi<br>Bitte vervollstär<br>persönlichen Ar<br>Adresstyp<br>Privatadresse<br>Zusätzliche Adress<br>Strasse<br>Beispielstrasse<br>Postleitzahl<br>5678                                                                                                    | inzufügen<br>Indigen Sie Ihr Switch edu-ID-<br>Ingaben.<br>sinformationen (optional)<br>Stadt<br>Beispielstadt | Konto mit den erforderlichen           Nummer           25 | ~        |   |  |
| Attribut hi<br>Bitte vervollstäi<br>persönlichen Ar<br>Adresstyp<br>Privatadresse<br>Zusätzliche Adress<br>Zusätzliche Adress<br>Strasse<br>Beispielstrasse<br>Postleitzahl<br>5578                                                                                                    | inzufügen<br>Indigen Sie Ihr Switch edu-ID-<br>Ingaben.<br>informationen (optional)<br>Stadt<br>Beispielstadt  | Konto mit den erforderlichen           Nummer           25 | ~        |   |  |
| Attribut hi<br>Bitte vervollstäi<br>persönlichen Ar<br>Adresstyp<br>Privatadresse<br>Zusätzliche Adress<br>Zusätzliche Adress<br>Strasse<br>Beispielstrasse<br>Postleitzahl<br>5678<br>Land<br>Schweiz                                                                                                    | inzufügen<br>Indigen Sie Ihr Switch edu-ID-<br>ngaben.<br>sinformationen (optional)<br>Stadt<br>Beispielstadt  | Konto mit den erforderlichen           Nummer           25 | ~        |   |  |
| Attribut hi<br>Bitte vervollstäi<br>persönlichen Ar<br>Adresstyp<br>Privatadresse<br>Zusätzliche Adress<br>Strasse<br>Beispielstrasse<br>Postleitzahl<br>5678<br>Land<br>Schweiz                                                                                                    | inzufügen<br>Indigen Sie Ihr Switch edu-ID-<br>ngaben.<br>sinformationen (optional)<br>Stadt<br>Beispielstadt  | Konto mit den erforderlichen           Nummer           25 | ~        |   |  |

1

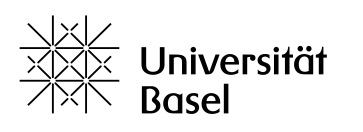

|                                                                                            | Switch_edu-ID Hilfe DE -                                                                                       |
|--------------------------------------------------------------------------------------------|----------------------------------------------------------------------------------------------------|
| Attribut hinzufügen                                                                        | Login                                                                                                    |
| <ul> <li>Das Attribut Wohnadresse wurde erfolgreich zu Ihrem Konto hinzugefügt.</li> </ul> | Der Dienst <b>swisscovery Registrierung</b> benötigt folgende<br>Berechtigungen:<br>Abrufen persönlicher Daten |
|                                                                                            | Ablehner Akzeptieren                                                                                           |

Sie müssen danach die Übermittlung der Daten ans Bibliothekskonto nochmals akzeptieren.

### 8. Registrierung abschliessen

Ergänzen Sie die Bibliothekskartennummer, falls Sie eine gültige Bibliothekskarte besitzen. Haben Sie noch keine gültige Bibliothekskarte, lassen Sie das Feld frei und wenden Sie sich nach der Registrierung an Ihre Bibliothek.

Akzeptieren Sie die Nutzungsbedingungen und klicken Sie auf «Registrieren».

| swisscovery Registrierung                                                                                                    |                                                                                |
|----------------------------------------------------------------------------------------------------|--------------------------------------------------------------------------------|
|                                                                                                    |                                                                                |
| Daten zur Registrierung                                                                                                    |                                                                                |
| Die folgenden Daten werden für ihre Anmeldung bei swisscovery verwendet:                                                                                   |                                                                                |
| Hans Muster<br>Geburtsdatum:                                                                                                    |                                                                                |
| 1947-01-01                                                                                                    | falle verbanden                                                                |
| Andere E-Mail-Adresse:                                                                                                    | Bibliothekskartennummer                                                        |
| Postadresse:<br>Beispielstrasse 100, 5678, Beispielort, Switzerland (Zuhause)<br>Telefonnummer:                                                            | eingeben                                                                       |
| +41 xx xxx xx xx                                                                                                    |                                                                                |
| Bibliothekskartennummer:<br>• Nicht vorhanden                                                                                                    |                                                                                |
| Ist Ihre aktuelle Bibliothekskartennummer nicht aufgeführt?<br>Geben Sie die ⊕ Bibliothekskartennummer bitte im folgenden Feld ein:                        |                                                                                |
| Bibliothekskartennummer                                                                                                    |                                                                                |
| Haben Sie noch keine Bibliothekskarte?<br>Bitte holen Sie ihre Bibliothekskarte in einer angeschlossenen Bibliothek ab.                                    |                                                                                |
| Nutzungsbedingungen willige ein, dass die oben aufgeführten Daten aus meinem SWITCH edu-ID Benutzerkonto in swisscovery (das von SLSP im Auftrag der anges | chlossenen Institutionen betriebene Bibliotheksverwaltungssystem) übermittelt, |
| dass sie aktualisiert werden und dass sie im Rahmen von swisscovery bearbeitet werden.                                                                     |                                                                                |
| Weitere Informationen zur Übermittlung und Bearbeitung Ihrer Daten im Rahmen des durch SLSP im Auftrag der angeschlossenen Institutionen bet               | riebenen Bibliotheksverwaltungssystems finden Sie in der Datenschutzerklärung. |
| Bitte beachten sie, dass bei der Benutzung von Bibliotheksbeständen oder anderen Dienstleitungen der Bibliotheken, die Benutzungsbestimmunge               | n der einzelnen Bibliotheken gelten.                                           |
| Bitte beachten Sie: Wenn Sie eine Institution sind, registrieren Sie sich bitte hier.                                                                      |                                                                                |
| Registrieren                                                                                                    |                                                                                |

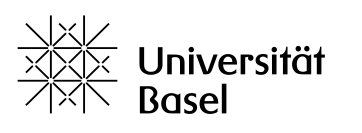

| swisscovery Registrierung                                                                                                    | Dat                                   | e offen      |
|----------------------------------------------------------------------------------------------------|---------------------------------------|--------------|
| Die Registrierung bei SLSP war erfolgreich!       Suche im Bibliotheksinhalt über Bibliotheksverbund 'Universität und PH Bern'                                                                                                    | Bibliothekskonto<br>ist nun erstellt. | UB   Für all |
| Hinweis<br>Durch Anlegen eines Lesezeichens in Ihrem Webbrowser können Sie direkt auf den SI SP-Dienst zugreifen:                                                                                                    |                                       | 1            |
| https://ube.swisscovery.slsp.ch/                                                                                                    |                                       |              |
| HILTE<br>Werfen Sie einen Blick auf unsere Hilfe-Seite, um zu erfahren, wie swisscovery am besten genutzt werden kann.                                                                                                    |                                       |              |
| Einstellungen und Bibliothekskartenverwaltung                                                                                                    |                                       |              |
| Mochten sie eine Bibliothekskartennummer hinzufugen oder entfernen oder andere Einstellungen andern?                                                                                                    |                                       |              |
| Wenn Sie sich an einem gemeinsam genutzten oder öffentlichen Computer befinden, vergessen Sie bitte nicht, sich nach der Benutzung von swisscovery abzumelden.<br>Alternativ können Sie sich auch von dieser Registrierungsseite abmelden. |                                       |              |
|                                                                                                    |                                       |              |

### 9. swisscovery Login prüfen

Um zu kontrollieren, ob die Registrierung wie gewünscht geklappt hat, können Sie sich bei <u>swisscovery Basel</u> mit Ihren SWITCH edu-ID Zugangsdaten anmelden.

| swisscovery<br>Basel             | Neue Suche | Empfehlungen | nach<br>Fachgeblet | nach<br>Fachgebiet | firm/line   | Femiethe                                                                                                    |                     |        |                  |         | <b>X</b> 1     | Anmelden / Jeg |  |
|----------------------------------|------------|--------------|--------------------|--------------------|-------------|----------------------------------------------------------------------------------------------------|---------------------|--------|------------------|---------|----------------|----------------|--|
|                                  | 0.4%       | Of Distant   | (C) and an         | (B) back stars     |             | dur barðan                                                                                                    | Distant             | D mode | / swisscovery Da | Q + las | Erweiterte Suc | 10             |  |
|                                  | SAL NOT    | LTT COUNT    |                    |                    |             | Internation of the second second second second second second second second second second second second second s | L. mare             |        |                  |         |                |                |  |
| Willkommen bei swisscovery Basel |            |              |                    |                    |             | Kon                                                                                                    | takt<br>nftund Bera | tune   | 9                |         |                |                |  |
|                                  |            |              | 1                  |                    |             |                                                                                                    |                     |        |                  |         |                |                |  |
|                                  |            |              | P                  | Registrie          | LO<br>ren 🗹 | gin                                                                                                    |                     |        |                  |         |                |                |  |
|                                  |            |              |                    | Switcl             | h edu-l     | DØ                                                                                                    | >                   |        |                  |         |                |                |  |
|                                  |            |              |                    | Hilfe 💋            |             |                                                                                                    |                     | 51     |                  |         |                |                |  |
|                                  |            |              |                    | Ohne               | Switch      | edu-l                                                                                                    | D >                 |        |                  |         |                |                |  |
|                                  |            |              |                    | Für Instit         | utionen     |                                                                                                    |                     |        |                  |         |                |                |  |
|                                  |            |              |                    |                    | Abb         | rechen                                                                                                    |                     |        |                  |         |                |                |  |

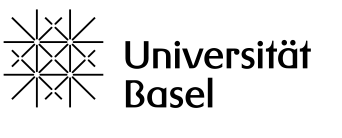

### 10. Kontoänderungen

Postadresse, E-Mail-Adresse oder Passwort können Sie jederzeit auf <u>www.eduid.ch</u> ändern. Dort kann auch eine Organisationszugehörigkeit hinterlegt werden, wenn Sie an einer Schweizer Universität oder Fachhochschule angestellt sind oder studieren.

Für die Nutzung von Dienstleistungen der Universitätsbibliothek Bern sind Sie verpflichtet, stets die Aktualität Ihrer Kontaktdaten zu gewährleisten.

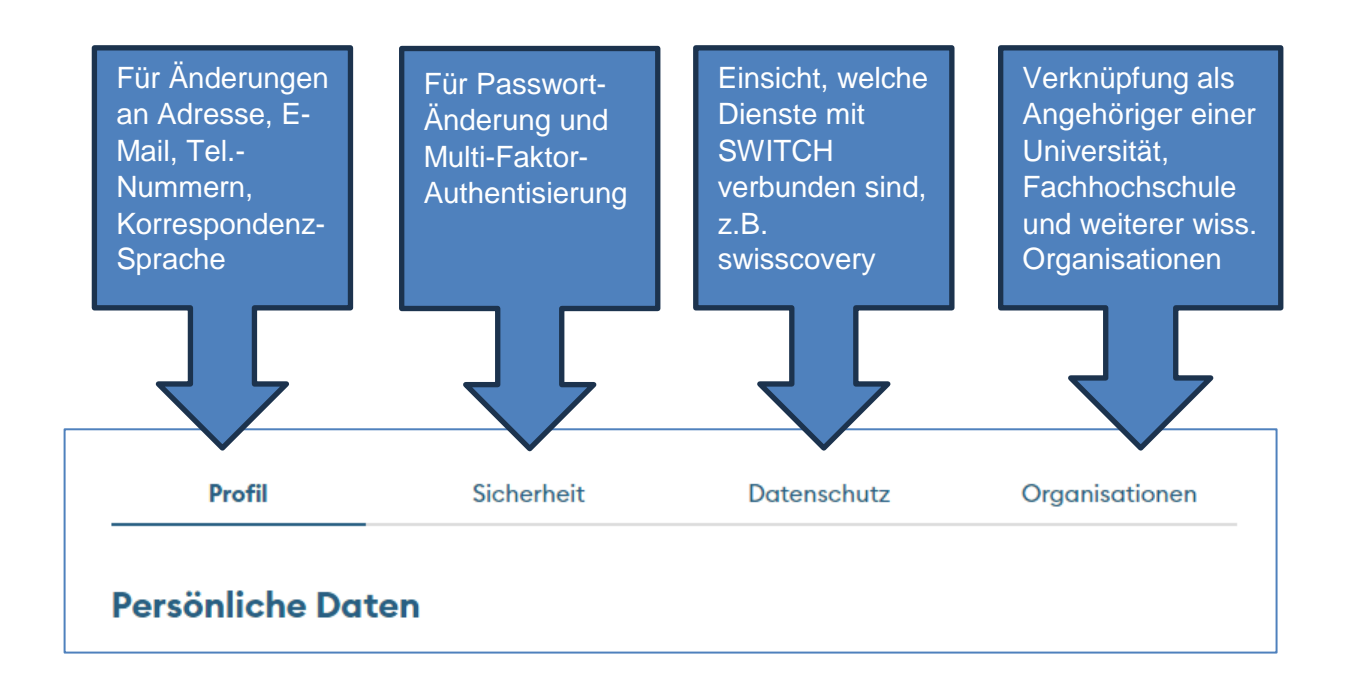

#### Glossar:

**SLSP:** Swiss Library Service Platform

**SWITCH edu-ID**: Eine Identität für alle Services im Schweizer Hochschulumfeld, unabhängig von der Organisation, lebenslang gültig

**SWITCH**: Die SWITCH ist eine vertrauenswürdige Non-Profit-Organisation, welche durch den Bund und die Universitätskantone gegründet wurde.